# **Creation and Utilization of a Template Record**

- Available USPS-R Template Objects
- Creating an Employee Template Record
- Utilization of an Employee Template Record
- Creating a Position Template Record
- Utilization of a Position Template Record
- Creating a Leaves Template Record
- Utilization of a Leaves Template Record
- Creating a Payroll Item Template Record
- Utilization of a Payroll Item Template Record
- Deleting a Template Record

Template records can be created in the USPS-R system and these records will hold recurring data in specific fields that will appear in the record when the template is chosen for record creation.

#### **Available USPS-R Template Objects**

The following are objects that are setup with the capability to have template utilization available:

Employee

Leaves

Payroll Items

Positions

Multiple template records can be created within one object.

### **Creating an Employee Template Record**

An Employee template record can be created by clicking on the needed on the record. You can setup multiple template records for different types of employees. Once these fields have been populated you can then click on the save As Template button. You will then receive a prompt to

#### **Utilization of an Employee Template Record**

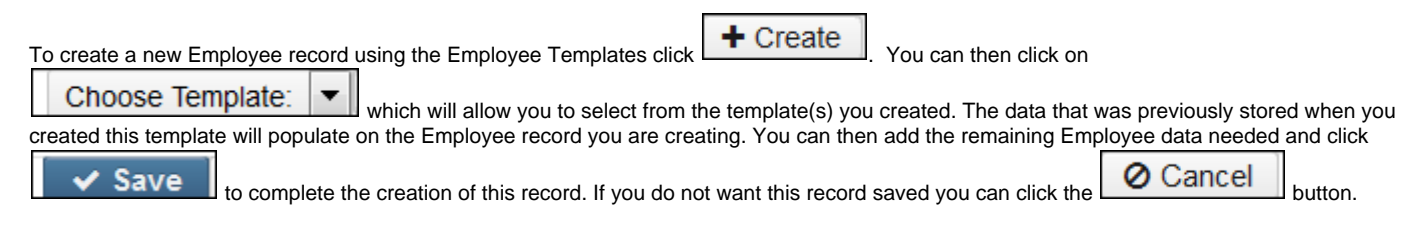

| Save Ø Cancel               |                  |                        |                                  |                   |                | Choose Template: Save As Template |
|-----------------------------|------------------|------------------------|----------------------------------|-------------------|----------------|-----------------------------------|
| Number                      | Ssn              | Marital Status         | Check Distribution               | Degree Type       | Concealed      | ECE Qualification                 |
| Eligible For Retirement     | Emis Id          | Gender                 | Handicap Status                  | Long Term Illness | Multilingual   | New Hire Reported ODJFS           |
| Ion-Certificate Employee ID | Odjfs Reportable | OSDI Code              | Other Credentials                | Part Time         | Primary Race   | C American Indian Alaska Native   |
| Asian                       | Black            | Hispanic Latino Option | Native Hawaiian Pacific Islander | White             | Report To Emis | Semester Hours                    |
| pouse First Name            | Sub Days         |                        |                                  |                   |                |                                   |
| lame                        | FirstMana        |                        | 0.#.                             | Full Mana         |                |                                   |
| astivane                    |                  | Mudie Name             |                                  | Full Name         |                |                                   |
| ddress                      |                  |                        |                                  |                   |                |                                   |
| treet 1                     |                  |                        |                                  |                   |                |                                   |
| treet 2                     |                  |                        |                                  |                   |                |                                   |
| tate                        |                  |                        |                                  |                   |                |                                   |
| Postal Code                 |                  |                        |                                  |                   |                |                                   |
| rovince                     |                  |                        |                                  |                   |                |                                   |

#### **Creating a Position Template Record**

A Position template record can be created by clicking on the template records for different types of positions. Once these fields have been populated you can

|                                                             | then click on the Save As Template button. You will then | receive a prompt to                                         |        |
|-------------------------------------------------------------|----------------------------------------------------------|-------------------------------------------------------------|--------|
|                                                             |                                                          |                                                             |        |
| v save                                                      | 🗸 Save                                                   |                                                             |        |
| . You will type in the name of your template and then click |                                                          | . You will type in the name of your template and then click | 🗸 Save |

### **Utilization of a Position Template Record**

| To create a new Position record using the Position Templates click <b>+</b> Create. Select the employee you are creating this Position record                                                                                                    |
|----------------------------------------------------------------------------------------------------|
| for. You can then click on Choose Template: which will allow you to select from the template(s) you created. The data that was previously stored when you created this template will populate on the Position record you are creating. You can then add the remaining Position |
| data needed and click <b>Save</b> to complete the creation of this record. If you do not want this record saved you can click the                                                                                                    |
| O Cancel button.                                                                                                    |

+ Create

| Save Ø Can                                  | cel                  |                          |                            |                           | Choose Template                            | Save As Template              |
|---------------------------------------------|----------------------|--------------------------|----------------------------|---------------------------|--------------------------------------------|-------------------------------|
| ployee:                                     | ~                    |                          |                            |                           |                                            |                               |
| Position Number                             | Position Description | Job Status               | Appointment Type           | Assignment Area           | Building Code                              | Building IRN                  |
| Contract Amount                             | Contract Work Days   | Department Code          | Seligible For Person Leave | ✓ Eligible For Sick Leave | Seligible For Vacation                     | Experience Current Class      |
| Extended Service                            | Fte 1.00000          | Full Time<br>Equivalence | Funding Source Code1       | Funding Source Code2      | Funding Source<br>Code3                    | High Grade                    |
| High Quality<br>Professional<br>Development | Hire Date            | Hours In The Day         | Low Grade                  | Paraprofessional          | Paraprofessional Hire<br>Date              | Percent1                      |
| Percent2                                    | Percent3             | Position Code            | Start Date                 | Stop Date                 | Position Status                            | Position Type                 |
| Raise Date                                  | Reportable to EMIS   | Retirement Code          | Separation Date            | Separation Reason         | Special Education Full<br>Time Equivalence | State Reporting Appointment 1 |
| Sub Appointment<br>Type                     | Termination Date     |                          |                            |                           |                                            |                               |
| Standard Payrol                             | Pavroll Code 2       | Pavroll Code 3           | Pavroll Code 4             | Pavroll Date 1            | Pavroll Date 2                             | Pavroll Money 1               |
|                                             |                      |                          |                            |                           |                                            |                               |
| Payroll Money 2                             | Payroll Money 3      | Payroll Money 4          | Раугон Техт 1              | Payroll Text 2            |                                            |                               |
| Standard Persor                             | nnel                 |                          |                            |                           |                                            |                               |
|                                             |                      |                          |                            |                           |                                            |                               |

#### **Creating a Leaves Template Record**

A Leaves template record can be created by clicking on the needed on the record. You can setup multiple template records for different types of leave. Once these fields have been populated you can then

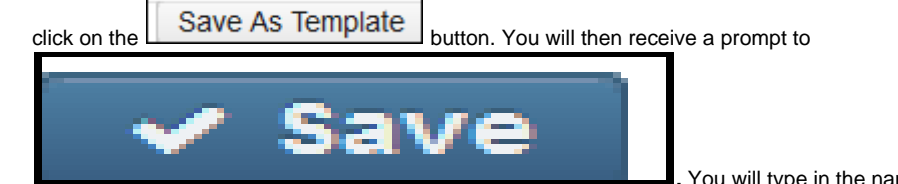

. You will type in the name of your template and then click

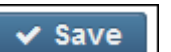

### **Utilization of a Leaves Template Record**

| To create a new Leaves record using the Leaves Templates click <b>+</b> Create. Select the employee you are creating this Leaves record |
|----------------------------------------------------------------------------------------------------|
| for. You can then click on Choose Template: vhich will allow you to select from the template(s) you created. The data that was          |
| date if peeded and click Save to complete the constitute of this record you are creating. You can then add the remaining Leaves         |
| Cancel button.                                                                                                    |

| ✓ Save Ø Cancel            |                |            |                            |          |       | Choose Template:           | Save As  | Template |
|----------------------------|----------------|------------|----------------------------|----------|-------|----------------------------|----------|----------|
| Employee*                  |                |            |                            |          |       |                            |          |          |
|                            |                | ~          |                            |          |       |                            |          |          |
| Sick                       |                |            | Personal                   |          |       | Vacation                   |          |          |
| Туре                       | SICK           |            | Туре                       | PERSONAL |       | Туре                       | VACATION |          |
| Accum Per Month            |                | 1.250      | Accum Per Month            |          |       | Accum Per Month            |          | 1.00     |
| Leave Unit                 | Daily 💌        |            | Leave Unit                 | Daily 🔻  |       | Leave Unit                 | Daily 💌  |          |
| Max Leave Amount           |                | 999.990    | Max Leave Amount           |          |       | Max Leave Amount           |          | 20.00    |
| Reset Value                |                |            | Reset Value                |          | 3.000 | Reset Value                |          |          |
| Balance                    |                |            | Balance                    |          |       | Balance                    |          |          |
|                            | Accumulate Bas | sed On Hou | <sup>u</sup> Begin Balance |          |       | Date Last Accrued          | <b>#</b> |          |
| Advanced Units Used        |                |            | Date Last Accrued          | <b>#</b> |       | Leave 100 Percent Accrue   |          |          |
| Current Service Hours      |                |            | Leave 100 Percent Accrue   |          |       | Leave Adjustment           |          |          |
| Date Last Accrued          |                |            | Leave Adjustment           |          |       | Leave Units Accum Last Pay |          |          |
| Leave 100 Percent Accrue   |                |            | Leave Units Accum Last Pay |          |       | Pending Leave Adjust       |          |          |
| Leave Adjustment           |                |            | Pending Leave Adjust       |          |       | Units Work Full Accum      |          |          |
| Leave Units Accum Last Pay |                |            | Personal Leave Accum       |          |       | User Defined Leave Acc     |          |          |
| Max Advance Leave          |                |            | Units Work Full Accum      |          |       |                            |          |          |
| Pending Leave Adjust       |                |            | User Defined Leave Acc     |          |       |                            |          |          |
| Service Hours Accumulator  |                |            |                            |          |       |                            |          |          |
| Units Work Full Accum      |                |            |                            |          |       |                            |          |          |
| User Defined Leave Acc     |                |            |                            |          |       |                            |          |          |

## **Creating a Payroll Item Template Record**

| A Payroll Item template record can be created by clicking on the <b>+ Create</b> button. You will then populate any recurring f needed on the record. You can setup multiple template records for different types of payroll items. Once these fields have been | eld that may be<br>populated you |
|----------------------------------------------------------------------------------------------------|----------------------------------|
| can then click on the                                                                                                    |                                  |
| You will type in the name of your template and then click                                                                                                    | ✓ Save                           |

## **Utilization of a Payroll Item Template Record**

| To create a new Payroll Item record using the Payroll Item Templates click <b>+ Create</b> . Select the employee and the Payroll Item you are  |
|----------------------------------------------------------------------------------------------------|
| creating this record for. You can then click on Choose Template: vhich will allow you to select from the template(s) you created.              |
| The data that was previously stored when you created this template will populate on the Payroll Item record you are creating. You can then add |
| you can click the <b>O Cancel</b> button.                                                                                                    |

| /roll Item                          |                                   | +                                       |
|-------------------------------------|-----------------------------------|-----------------------------------------|
| ✓ Save Ø Cancel                     |                                   | Choose Template: Save As Template       |
|                                     |                                   |                                         |
| Configuration                       | Employee                          | Position                                |
| Annuity, 505, Mickey Mouse Artistry | V TAYLOR, ELIZABETH S - 232323232 | × · · · · · · · · · · · · · · · · · · · |
| Туре                                | Rate Type                         | Rate                                    |
| Annuity 💌                           | -                                 | 0.0000                                  |
| Pay Cycle                           | Start Date                        | Stop Date                               |
| <b>•</b>                            |                                   |                                         |
| Employer Rate                       | Account Number                    | Deduct Max Start Date                   |
|                                     |                                   |                                         |
| Max Amount                          | Specific Date                     | Deduct Max Start Date                   |
|                                     |                                   | •                                       |
| Max Amount                          | Specific Date                     | Last Modified Date                      |
|                                     |                                   |                                         |
| Standard CF                         |                                   |                                         |
| Data                                | Code 1                            | Code 2                                  |
|                                     |                                   |                                         |
| Money 1                             | Money 2                           | Tevt                                    |
|                                     | money 2                           |                                         |
|                                     |                                   |                                         |
|                                     |                                   |                                         |

# **Deleting a Template Record**

| temp                                  | • <b>0</b> 3                        | Save As Template                    |                                         |                                             |               |                                      |
|---------------------------------------|-------------------------------------|-------------------------------------|-----------------------------------------|---------------------------------------------|---------------|--------------------------------------|
| on<br><b>/ Save</b> Ø Cancel          |                                     |                                     |                                         |                                             |               | temp 🔻 🖸 Save As Temp                |
| nployee Number: ANON101               |                                     |                                     | Em                                      | ployee Name: Stein, Kay Francis             |               |                                      |
| Position Number !<br>Extended Service | Position Description<br>Temp<br>FTE | Job Status<br>Active ▼<br>Hire Date | Pay Group<br>01 - Tan 3 👽<br>Start Date | Appointment Type<br>Classified<br>Stop Date | Building Code | Department Code Retirement Code SERS |
| Sub Appointment Type                  | Termination Date                    |                                     |                                         |                                             |               |                                      |